Page 1 of 1

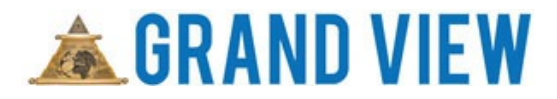

## How to Register as a Member

## **Grand View Procedure**

Video link: https://www.youtube.com/watch?v=Hx-WliihfcM

- Step 1. Enter the URL for your jurisdiction
- Step 2. Click on Member Portal
- Step 3. Click on Member Registration
- Step 4. Enter your Lodge Number
- Step 5. Enter your Member ID
- Step 6. Enter your Last Name (case sensitive)
- Step 7. Click on Check Membership Status
- Step 8. Enter your email address

**Step 9.** Enter a password that you can remember (password must contain at least 8 characters) **Step 10.** Enter Confirmation by entering password again

Step 11. Click on Submit

Tags: new, register, registering, login, logon